## Reactivating a membership that has lapsed:

This is a **2 step** process – and it is imperative that both steps are completed – just 'reactivating' a previous lapsed membership is not enough!!

• **Step 1** In Membership Management look up the customer in question, once you have their details up select 'Reactivate' as below and follow the wizard prompt:

|                |                                                              | d           |                                              |                                                       |                                     |                                   |                                                                 |                                 |                                     |               |
|----------------|--------------------------------------------------------------|-------------|----------------------------------------------|-------------------------------------------------------|-------------------------------------|-----------------------------------|-----------------------------------------------------------------|---------------------------------|-------------------------------------|---------------|
|                | 8                                                            | <b>\$</b> 0 | Member Da                                    | ata Agreement Accour                                  | nt Details C                        | lub Usage Cred                    | it Control Marketing                                            | Custom Data                     | <del>©</del>                        | 0             |
|                | <u>File</u>                                                  | 0           | Member D     Member N     Barcot     Home Ch |                                                       |                                     | Title:<br>Forename:<br>Last Name: |                                                                 | Gender:<br>Birth Date<br>Status | Unknown<br>: 06/06/2000<br>: Lapsed | •             |
|                | ଛିଙ୍ଗ Upgrade<br>ଛିଙ୍ଗ Renew<br>ଛିଙ୍ଗ Freeze<br>ଭିଜ Link     |             |                                              | ,                                                     |                                     | Home 💌                            | Other Information<br>Email Address:                             |                                 |                                     |               |
|                | ReActivate<br>S UnLink                                       |             | Address 1:<br>Address 2:                     | 19, Ballymadolreiny Road<br>Ballyward<br>CASTLEWELLAN |                                     |                                   | Employer:<br>Occupation:                                        | -none-                          |                                     |               |
|                | Comms                                                        | 8           | County:                                      | Co. Down                                              |                                     | ×                                 | Captured Date:<br>Head Member:                                  | 25/11/2019                      | Sign Date: 25/11/201                | 19<br>ledical |
| 1. Reactiv     |                                                              | Postcode:   | umbers                                       | ✓ This is the                                         | mailing address<br>Customer Relatio | Inship Management Infor           | nation                                                          | _1                              | Info                                |               |
|                | Accoun <u>t</u> s                                            | 0           | Work:<br>Mobile:                             | 07928399306                                           |                                     |                                   | Marital Status:<br>CRM No:                                      | PAR-Q<br>Bann 104871            | : Ind Opt-Ou                        | lut:          |
|                | Payment<br>Charges<br>Statement<br>Fwd Billing<br>Acc Search |             | Emergeno<br>Name:<br>Number:                 | Ey 1 Emergency 2                                      |                                     | Check In Note:                    | Referral ID:<br>Source Member:<br>Communication<br>Preferences: | g. Market                       | ing Preferences Discuss             | sed:          |
| Balance: £0.00 |                                                              |             | Lapsed                                       | No Issues                                             | Bann10487                           | B-BLC-WRK                         | -013 Banbridge LC                                               | _eunice.mcmuri                  | EPSON TM-T88V Re                    | ceipt         |

| Membership Termin | ation Wizard                                                                                        |
|-------------------|----------------------------------------------------------------------------------------------------|
|                   | Summary<br>You have successfully restore<br>Member Number:<br>Barcode:<br>Name:<br>Home Club:<br>re |
| <b>.</b>          | 2. Next  In order to complete the wizard and return to Membership Management, click "Finish".       |
| Gancel            | < Previous Next > Finish                                                                            |
|                   |                                                                                                    |

3. Finish

- **Step 2** Once you have completed the wizard to 'Reactivate' you then go to 'Upgrade' in Memebership Management follow the wizard to select the appropriate membership, be it PAYG, Single All Sites
- If it is to restart a previous lapsed Direct Debit you **MUST**, 'create new' and reenter the Bank Account details if you don't, it may reactivate the membership but not collect monies in the first or ongoing collections.

|                          | 6                                                                                                    | Member Data Agreement Account Details Club Usage Credit Control Marketing Custom Data 🤄 🤶                                                                                               | 0   |
|--------------------------|----------------------------------------------------------------------------------------------------|----------------------------------------------------------------------------------------------------|-----|
| Once<br>this has<br>been | File<br>Action<br>Comms<br>Comms<br>Message<br>Events<br>Message<br>Events<br>Mote<br>Document<br>Email<br>Accounts<br>Charges<br>Statement<br>Statement | Member Detail      Member No:     Barcode:     Forename:     Home Club:     Last Name:     Status:     Lapsed                                                                           | •   |
|                          |                                                                                                    | Address Information       Other Information         Home       Email Address:         Address 1:       [19, Ballymaddireiny Road         Address 2:       Ballyward         Occupation: |     |
|                          |                                                                                                    | Telephone Numbers     Customer Relationship Management Information       Home:     406 50522       Work:                                                                                |     |
|                          | Fwd Billing<br>Acc Sea th<br>Balance: £0.0                                                                                                    | Number:     Image: Check In Note:       Lapsed     No Issues       Bann10487     B-BLC-WRK-013       Banbridge LC     _eunice.mcmur       EPSON TM-T88V Received                        | ipt |

competed – and as a final check go into 'Forward Billing' in Membership Management and check that there is forward billing. If you have followed all these steps and there is no forward billing you may need to delete the termanitation date under the 'Agreement' tab – see below:

|                                              |                                             |                |                                                           |                   |                             |                                          |                                     |                                      | 7               |
|----------------------------------------------|---------------------------------------------|----------------|-----------------------------------------------------------|-------------------|-----------------------------|------------------------------------------|-------------------------------------|--------------------------------------|-----------------|
| 6 🦸                                          | •                                           | Member Da      | ta Agreement Acc                                          | ount Deta         | ils Club Usage Cre          | edit Control Marke                       | eting Custom Data                   | <del>(</del>                         | ) 🕜             |
| Sponsors                                     | ^                                           | Agreement D    | etail                                                     | - 6               | Agreement Informa           | tion                                     | Payment Information                 |                                      |                 |
| Exit                                         |                                             | BANN100        | 1242 Corporate - Standard I                               | DD                | Start Date:<br>31/10/2021   | Obligation Date:<br>31/12/2022           | First Payment: Next 10/04/2019 01/0 | t Payment: Final P<br>03/2022 01/10/ | ayment:<br>2022 |
| Action                                       | 3                                           | BANN100        | 1242 Family - Concession E<br>1242 Corporate - Standard I | DD<br>DD          | Renewal Date:<br>31/12/2022 | Last Use Date:<br>22/02/2022             | Payment Cycle:<br>Monthly           | Payment Type:<br>Direct Debit        |                 |
| हिन्न Upgrade<br>हिन्न Renew<br>हिन्न Freeze | 월급 Upgrade<br>월급 Renew<br>월급 Freeze<br>Link |                |                                                           |                   | Remain Contract:            | Total Contract:<br>£345.00               | MCD Day<br>1st of Month             | Autobill Fixed E<br>Price F          | ixclude<br>Rise |
| Link                                         |                                             |                |                                                           |                   | Fees                        |                                          | Sales Commission                    |                                      |                 |
| ReActivate                                   |                                             |                |                                                           | Joining:<br>£0.00 | Periodic Payment:<br>£23.00 | Sales Person:<br>Alison Boal: ABC_Alison | n.Boal                              | <u>157</u>                           |                 |
|                                              |                                             |                |                                                           |                   | 1st Payment:<br>£0.00       | Renewal:<br>£0.00                        |                                     |                                      |                 |
| Comms                                        | 8                                           | Price Descript | ion:                                                      |                   | In Hand Fees                | In Hand (To Use)                         | Count Down:                         | Amenity:                             | 21              |
| Message                                      |                                             | Standard DD    |                                                           |                   | £0.00                       | 0                                        | 0                                   |                                      | 0               |
| Note                                         | Note                                        |                |                                                           |                   |                             |                                          | Contract Dates                      |                                      |                 |
| 📊 Document                                   |                                             |                |                                                           |                   | ^                           | Signed Date:<br>25/10/2021               |                                     | 14                                   |                 |
| Accoun <u>t</u> s                            | 8                                           |                |                                                           |                   |                             |                                          | Termination                         |                                      | •               |
| 🛃 Payment<br>🚱 Charges<br>🖹 Statement        |                                             |                |                                                           |                   |                             |                                          | 22/02/2022<br>Reason:               | uto Agreement Chang                  | e Disabled      |
| Balance: £0.00                               |                                             | nsed           |                                                           | BANNI             | 1012 @ B-BI C-WE            | K-003 Banbridge                          | Other reason                        | PullPrint on ABC-S                   | VR-50           |
| banance 20100                                | La                                          | pseu           | no issues                                                 | DANAL             | D-DEC-WK                    | ac oos banbridge                         | abc_anson.boat                      | Full-Full-Full-S                     | VIC-50          |

**\*\*There should be no termination date in against an active member.\*\***